## Quick Starter Guide for School Admins

## A. Login Account and Update your Own Password

To login to your account, go to mceduhub.com and login using the User ID, School ID and default password provided.

| <b>EduHub</b>                             | 9                                                                                |                                                                  | 08                                                             |                                               |                    | Taking every educator<br>to the next level         |
|-------------------------------------------|----------------------------------------------------------------------------------|------------------------------------------------------------------|----------------------------------------------------------------|-----------------------------------------------|--------------------|----------------------------------------------------|
|                                           | Sign in<br>to discover<br>the joy of<br>learning                                 | E Unersone<br>E Johnst<br>& Prinzenst<br>get Passessiot?         | There an Access of<br>Get access code to break ar<br>Ot        |                                               |                    |                                                    |
| About Me                                  | <b>R1-TE02</b><br>teach. :)                                                      | To upo<br>the to                                                 | date your c<br>p right-han                                     | wn passwo<br>d corner ar                      | ord, cl<br>nd clic | ick on the blue avatar at<br>ck "Change Password". |
| Logout                                    |                                                                                  |                                                                  |                                                                |                                               |                    |                                                    |
| 🏖 User Administration                     |                                                                                  |                                                                  |                                                                |                                               |                    |                                                    |
| Change Password<br>Reset Student Password | Change Pas<br>Current Pass                                                       | sword                                                            |                                                                |                                               |                    |                                                    |
|                                           | New Passwor<br>Minimum 8 alp<br>1 numeral and<br>characters inclu<br>Confirm Pas | ord<br>ohanumeric c<br>it must be di<br>ude a-z, 0-9 a<br>ssword | haracters, containin<br>ifferent from the Lo:<br>and symbols @ | g at least 1 letter and<br>jin ID. Acceptable |                    |                                                    |
|                                           | Save                                                                             |                                                                  |                                                                |                                               |                    |                                                    |

Enter your Current Password and your New Password. Then enter your new password again in the Confirm Password field.

Click Save.

## B. Reset Student & Teacher Password

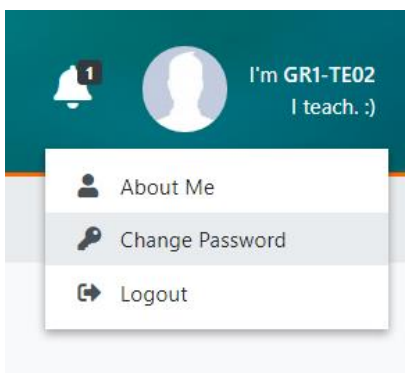

To reset student password, click on the blue avatar at the top right-hand corner and click "Change Password".

| 🏖 User Administration  |                                                                                                    |
|------------------------|----------------------------------------------------------------------------------------------------|
| Change Password        | Reset Student Password                                                                                                    |
| Reset Student Password | Level                                                                                                    |
| Reset Teacher Password | Grade 1 🔹                                                                                                    |
|                        | Class                                                                                                    |
|                        | 1A 👻                                                                                                    |
|                        | Student                                                                                                    |
|                        | stu1 (stu1) 👻                                                                                                    |
|                        | New Password                                                                                                    |
|                        | Minimum 8 alphanumeric characters, containing at least 1 letter and<br>1 numeral and it must be different from the Login ID. Acceptable<br>characters include a-z, 0-9 and symbols @ |
|                        | Confirm Password                                                                                                    |
|                        |                                                                                                    |
|                        | Save                                                                                                    |

To reset student password, click "Reset Student Password" and select the correct Grade, Class and Student.

Enter the New Password, then enter the new password again in the Confirm Password field.

Then click Save.

| 🏖 User Administration  |                                                                                                    |
|------------------------|----------------------------------------------------------------------------------------------------|
| Change Password        | Reset Teacher Password                                                                                                    |
| Reset Student Password | Teacher                                                                                                    |
| Reset Teacher Password | Select a teacher 🔹                                                                                                    |
|                        | New Password    Image: Second Structure   Minimum 8 alphanumeric characters, containing at least 1 letter and 1 numeral and it must be different from the Login ID. Acceptable characters include a-z, 0-9 and symbols @   Confirm Password   Save |

To reset teacher password, click "Reset Teacher Password" and select the Teacher's Name. Enter the New Password, then enter the new password again in the Confirm Password field. Then click Save.

## C. Update Student Name & Class

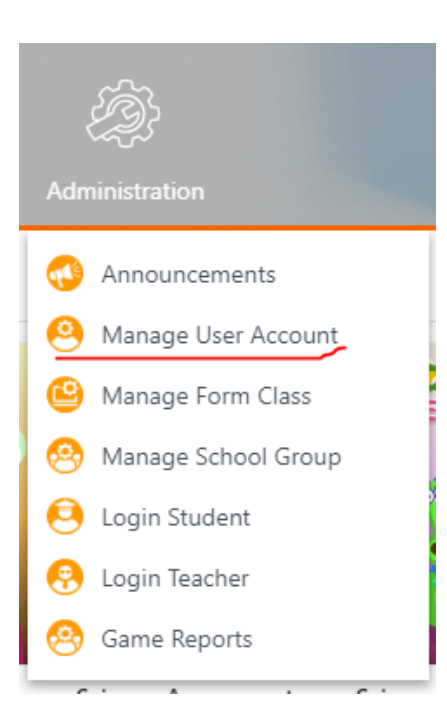

Click on the Adminsitration icon in the main navigation bar, and select Manage User Account.

| 😢 Manage l             | Jser Account | Select the correct Role an | nd Class, and you may also | o enter |
|------------------------|--------------|----------------------------|----------------------------|---------|
| Role                   |              | the user's Name or Login   | ID.                        |         |
| Student                | •            | Click Search.              |                            |         |
| Class                  |              |                            |                            |         |
| 1A                     | •            |                            |                            |         |
| Name                   |              |                            |                            |         |
| Login ID               |              |                            |                            |         |
|                        |              |                            |                            |         |
|                        | Reset Search |                            |                            |         |
|                        |              |                            |                            |         |
| 1 record(s) found      |              |                            |                            | Edit    |
| Showing 1 to 1 of 1    |              |                            |                            |         |
| Name                   | Login ID ↓   | Role                       | Status                     |         |
| Student Three          | Student3     | Student                    | Enabled                    |         |
| Records per page: 10 🗸 |              |                            |                            | < >     |

Click on the radio button to select the user and click Edit.

| Login ID                   | Fullname      |
|----------------------------|---------------|
| Student3                   | Student Three |
| Login ld is not available. |               |

To rename the student, just click on the name under Full Name and type in the new name.

| Join Groups      |             |                                                                       |                              |  |
|------------------|-------------|-----------------------------------------------------------------------|------------------------------|--|
| 2A Students X    |             | To update the class, just click on the X to remove the current class. |                              |  |
| Enter group name |             | Add Select from list                                                  | Then click Select from List. |  |
| School Admin     | C School CA | Teacher                                                               |                              |  |
| 🕑 Student        | Parent      | Principal                                                             |                              |  |

|                                                                | Select Group(s)                             |                   |          |  |
|----------------------------------------------------------------|---------------------------------------------|-------------------|----------|--|
| Click on the Select Form Class and click on the correct class. | Select School Group(s) Select Form Class(s) | Selected Group(s) |          |  |
| Then click on Select                                           | □ 1A                                        | 2B                | ×        |  |
| men ellek on select.                                           | 18                                          |                   |          |  |
|                                                                | □ 1C                                        |                   |          |  |
|                                                                | □ 2A                                        |                   |          |  |
|                                                                | 28                                          |                   | $\frown$ |  |

Cancel Select

Once completed all the required changes, click Update.

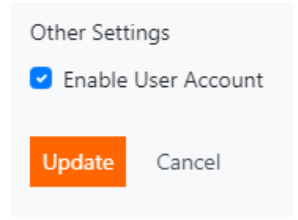